# <u>অনলাইনে কানাডা ভিসার জন্য কীভাবে আবেদন করবেন: একটি ধাপে ধাপে নির্দেশিকা.</u>

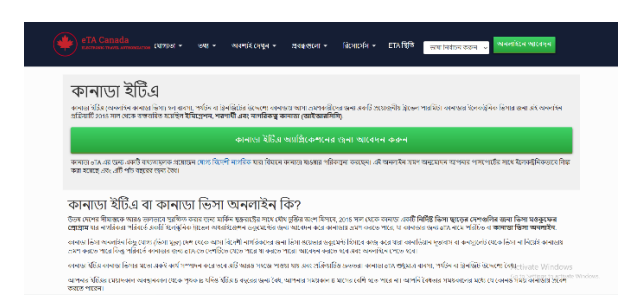

অত্যাশ্চর্য প্রাকৃতিক সৌন্দর্য, চমৎকার শিক্ষা প্রতিষ্ঠান এবং অগণিত কর্মজীবনের সুযোগ অফার করে কানাডা ভ্রমণকারী, শিক্ষার্থী এবং পেশাদারদের জন্য একইভাবে একটি শীর্ষ গন্তব্য। আপনি যদি কানাডায় যাওয়ার পরিকল্পনা করে থাকেন, তাহলে আপনার সম্ভবত একটি ভিসার প্রয়োজন হবে এবং সৌভাগ্যক্রমে, <u>অনলাইন কানাডা ভিসা অ্যাপ্লিকেশন</u> সিস্টেমের মাধ্যমে আবেদন প্রক্রিয়াটি আরও অ্যাক্সেসযোগ্য হয়ে উঠেছে। কানাডা ভিসা আবেদন প্রক্রিয়া অনলাইনে নেভিগেট করতে আপনাকে সাহায্য করার জন্য এখানে একটি বিশদ নির্দেশিকা রয়েছে।

## 1. কানাডিয়ান ভিসার প্রকারভেদ

আবেদন করার আগে, আপনার প্রয়োজনীয় ভিসার ধরন নির্ধারণ করা অপরিহার্য। আপনার ভ্রমণের উদ্দেশ্যের উপর নির্ভর করে বিভিন্ন ভিসার বিভাগ রয়েছে:

ভিজিটর ভিসা: পর্যটকদের জন্য, পরিবার পরিদর্শনকারী লোকজন এবং ব্যবসায়িক ভ্রমণের জন্য।

স্টুডেন্ট ভিসা: যারা কানাডার একটি শিক্ষা প্রতিষ্ঠানে পড়ার পরিকল্পনা করছেন তাদের জন্য।

কাজের ভিসা: কানাডায় চাকরির অফার রয়েছে এমন ব্যক্তিদের জন্য।

পার্মানেন্ট রেসিডেন্সি (পিআর) ভিসা: যারা কানাডায় স্থায়ীভাবে থিতু হতে ইচ্ছুক তাদের জন্য।

ট্রানজিট ভিসা: কানাডার মধ্য দিয়ে অন্য গন্তব্যে যাওয়ার পথে ভ্রমণকারীদের জন্য।

একবার আপনি ভিসার ধরন সম্পর্কে সিদ্ধান্ত নিলে, আপনি অনলাইন আবেদনের সাথে এগিয়ে যেতে পারেন।

### 2. যোগ্যতার মানদণ্ড

কানাডার অভিবাসন নীতিগুলি স্বাগত জানাচ্ছে, তবে ভিসার জন্য যোগ্য হওয়ার জন্য আবেদনকারীদের অবশ্যই নির্দিষ্ট প্রয়োজনীয়তা পূরণ করতে হবে। কিছু সাধারণ প্রয়োজনীয়তা অন্তর্ভুক্ত: একটি বৈধ পাসপোর্ট

তহবিলের প্রমাণ: আপনি আপনার থাকার সময় আর্থিকভাবে নিজেকে সমর্থন করতে পারেন তা প্রদর্শন করা।

কোনও অপরাধমূলক রেকর্ড নেই: একটি পুলিশ শংসাপত্রের প্রয়োজন হতে পারে।

মেডিকেল পরীক্ষা: আপনার বসবাসের দেশ এবং ভিসার প্রকারের উপর নির্ভর করে এটির প্রয়োজন হতে পারে।

কানাডা ছেড়ে যাওয়ার অভিপ্রায়: আপনাকে অবশ্যই দেখাতে হবে যে আপনার ভিসার মেয়াদ শেষ হয়ে গেলে (অস্থায়ী ভিসার জন্য) আপনি আপনার দেশে ফিরে যাওয়ার পরিকল্পনা করছেন।

প্রয়োজনীয় নথি সংগ্রহ করা

প্রক্রিয়াটিকে মসৃণ করতে আপনি অ্যাপ্লিকেশন শুরু করার আগে সমস্ত প্রয়োজনীয় নথি প্রস্তুত করুন। মূল নথি অন্তর্ভুক্ত:

একটি বৈধ পাসপোর্ট

ডিজিটাল ফটো: নিশ্চিত করুন যে এগুলো কানাডিয়ান সরকারের স্পেসিফিকেশন পূরণ করে।

আর্থিক স্থিতিশীলতার প্রমাণ

আমন্ত্রণ পত্র: আপনি যদি পরিবার পরিদর্শন করেন বা একটি ব্যবসায়িক সভায় যোগদান করেন, একটি আমন্ত্রণ পত্র আপনার আবেদনকে সমর্থন করতে পারে।

অতিরিক্ত ফর্ম: ভিসার উপর নির্ভর করে, আপনাকে অতিরিক্ত ফর্মগুলি পূরণ করতে হতে পারে, যেমন কাজ বা অধ্যয়নের অনুমতি সম্পর্কিত।

আপনার নির্দিষ্ট ভিসার প্রকারের জন্য প্রয়োজনীয় নথিগুলির সম্পূর্ণ তালিকার জন্য কানাডা সরকারের অফিসিয়াল ওয়েবসাইট দেখুন।

4. একটি অনলাইন অ্যাকাউন্ট তৈরি করা

অনলাইনে কানাডিয়ান ভিসার জন্য আবেদন করতে, আপনাকে কানাডা সরকারের অফিসিয়াল ওয়েবসাইটে একটি অ্যাকাউন্ট তৈরি করতে হবে। দুটি বিকল্প আছে:

GCKey: সরকার কর্তৃক প্রদন্ত একটি নিরাপদ বিকল্প, যা আপনাকে ভিসার জন্য আবেদন করতে এবং আপনার স্থিতি পরীক্ষা করতে দেয়।

সাইন-ইন পার্টনার: আপনার যদি একটি কানাডিয়ান ব্যাঙ্ক অ্যাকাউন্ট থাকে, তাহলে আপনি লগইন উদ্দেশ্যে এটি ব্যবহার করতে পারবেন। একবার আপনার অ্যাকাউন্ট তৈরি হয়ে গেলে, আপনাকে ভিসা অ্যাপ্লিকেশন পোর্টালে নির্দেশিত করা হবে।

5. আবেদনপত্র পূরণ করা

আপনার আবেদন সম্পূর্ণ করতে এই পদক্ষেপগুলি অনুসরণ করুন:

আপনার অ্যাকাউন্টে লগ ইন করুন.

আপনি যে ধরনের ভিসার জন্য আবেদন করছেন সেটি নির্বাচন করুন এবং প্রয়োজনীয় ফর্মটি পূরণ করুন।

নথিগুলি আপলোড করুন: নিশ্চিত করুন যে আপনার নথিগুলি সঠিক বিন্যাসে রয়েছে এবং নির্দিষ্ট ফাইলের আকার পূরণ করে৷

আবেদন ফি প্রদান করুন: ভিসার ধরন এবং প্রক্রিয়াকরণ সময়ের উপর নির্ভর করে ফি পরিবর্তিত হয়। ক্রেডিট বা ডেবিট কার্ড ব্যবহার করে অনলাইন পোর্টালের মাধ্যমে অর্থপ্রদান করা হয়।

## বায়োমেট্রিক্স অ্যাপয়েন্টমেন্ট

বেশিরভাগ আবেদনকারীদের প্রক্রিয়ার অংশ হিসাবে বায়োমেট্রিক্স (আঙুলের ছাপ এবং একটি ছবি) জমা দিতে হবে। আপনার আবেদন জমা দেওয়ার পরে, আপনি একটি স্থানীয় ভিসা অ্যাপ্লিকেশন সেন্টারে (VAC) বায়োমেট্রিক্স অ্যাপয়েন্টমেন্ট বুক করার জন্য একটি বিজ্ঞপ্তি পাবেন। আপনার অ্যাপয়েন্টমেন্ট নিশ্চিতকরণ নিশ্চিত করুন এবং যেকোন প্রয়োজনীয় ডকুমেন্টেশন সহ সময়মতো পৌঁছান।

# 7. ট্র্যাকিং এবং প্রসেসিং সময়

জমা দেওয়ার পরে, আপনি আপনার অনলাইন অ্যাকাউন্টের মাধ্যমে আপনার আবেদনের অগ্রগতি ট্র্যাক করতে পারেন। প্রক্রিয়াকরণের সময়গুলি ভিসার ধরণের উপর নির্ভর করে পরিবর্তিত হয়, তবে বেশিরভাগ ভিজিটর ভিসা কয়েক সপ্তাহের মধ্যে প্রক্রিয়াজাত করা হয়। দ্রুত প্রক্রিয়াকরণের জন্য, আপনি ভিসা-মুক্ত দেশ থেকে থাকলে আপনি কানাডা ইটিএ (ইলেক্ট্রনিক ভ্রমণ অনুমোদন) এর মতো প্রোগ্রামগুলির জন্য যোগ্য কিনা তা পরীক্ষা করতে পারেন।

## ৪. অনুমোদন এবং পরবর্তী পদক্ষেপ

একবার আপনার আবেদন অনুমোদিত হলে, আপনি একটি ভিসা অনুমোদন পত্র পাবেন (এটি পোর্ট অফ এন্ট্রি লেটার নামেও পরিচিত)। <u>কানাডা ভিসা অনলাইন</u> এই চিঠিটি প্রিন্ট করুন এবং ভ্রমণের সময় এটি আপনার সাথে রাখুন। আপনি যদি ভিজিটর ভিসার জন্য আবেদন করেন, আসল ভিসা আগমনের পর আপনার পাসপোর্টে স্ট্যাম্প করা হবে।

## উপসংহার

অনলাইনে কানাডা ভিসার জন্য আবেদন করা সুবিধাজনক এবং দক্ষ, যা আপনাকে আপনার বাড়ির আরাম থেকে প্রক্রিয়ার্টি পরিচালনা করতে দেয়। এই পদক্ষেপগুলি অনুসরণ করে এবং প্রয়োজনীয় নথি প্রস্তুত করে, আপনি একটি মসৃণ এবং সফল অ্যাপ্লিকেশন নিশ্চিত করতে পারেন। আপনি কাজ, অধ্যয়ন বা অবসরের জন্য কানাডায় যান না কেন, অনলাইন অ্যাপ্লিকেশন পোর্টাল আপনার কানাডিয়ান যাত্রা শুরু করা আগের চেয়ে সহজ করে তোলে।

## How to Apply for a Canada Visa Online: A Step-by-Step Guide

Canada is a top destination for travelers, students, and professionals alike, offering stunning natural beauty, excellent educational institutions, and countless career opportunities. If you're planning to visit Canada, you'll likely need a visa, and thankfully, the application process has become more accessible with the online <u>Canada visa application system</u>. Here's a detailed guide to help you navigate the Canada visa application process online.

# 1. Types of Canadian Visas

Before applying, it's essential to determine the type of visa you need. There are several visa categories depending on the purpose of your visit:

- Visitor Visa: For tourists, people visiting family, and business trips.
- **Student Visa**: For those planning to study at a Canadian educational institution.
- Work Visa: For individuals with a job offer in Canada.
- **Permanent Residency (PR) Visa**: For those intending to settle in Canada permanently.
- Transit Visa: For travelers passing through Canada en route to another destination.

Once you've decided on the type of visa, you can proceed with the online application.

## 2. Eligibility Criteria

Canada's immigration policies are welcoming, but applicants must meet specific requirements to be eligible for a visa. Some general requirements include:

- A valid passport
- **Proof of funds**: Demonstrating that you can support yourself financially during your stay.
- No criminal record: A police certificate may be required.
- **Medical exam**: This may be needed depending on your country of residence and the type of visa.
- Intention to leave Canada: You must show that you plan to return to your home country when your visa expires (for temporary visas).

# **3. Gathering Required Documents**

Prepare all necessary documents before you start the application to make the process smoother. Key documents include:

- A valid passport
- **Digital photos**: Ensure these meet the Canadian government's specifications.
- Proof of financial stability
- Invitation letter: If you're visiting family or attending a business meeting, an invitation letter can support your application.
- Additional forms: Depending on the visa, you might need to fill out additional forms, such as those related to work or study permits.

Check the official for a full list of required documents for your specific visa type.

## 4. Creating an Online Account

To apply for a Canadian visa online, you need to create an account on the official Government of Canada website. There are two options:

- **GCKey**: A secure option provided by the government, which allows you to apply for visas and check your status.
- **Sign-In Partner**: If you have a Canadian bank account, you may be able to use it for login purposes.

Once your account is created, you'll be guided to the visa application portal.

## **5.** Completing the Application Form

Follow these steps to complete your application:

- Log in to your account.
- Select the type of visa you're applying for and fill out the required form.
- **Upload documents**: Ensure your documents are in the correct format and meet the specified file size.
- **Pay the application fee**: Fees vary depending on the visa type and processing time. Payment is made through the online portal using a credit or debit card.

### 6. Biometrics Appointment

Most applicants will need to submit biometrics (fingerprints and a photo) as part of the process. After submitting your application, you'll receive a notification to book a biometrics appointment at a local <u>Canada Visa Application Centre</u> (VAC). Be sure to keep your appointment confirmation and arrive on time with any required documentation.

### 7. Tracking and Processing Times

After submission, you can track the progress of your application through your online account. Processing times vary depending on the type of visa, but most visitor visas are processed within a few weeks. For faster processing, you can check if you're eligible for programs like the *Canada eTA* (Electronic Travel Authorization) if you're from a visa-exempt country.

## 8. Approval and Next Steps

Once your application is approved, you'll receive a *Visa Approval Letter* (also known as a *Port of Entry Letter*). Print this letter and carry it with you when you travel. If you applied for a visitor visa, the actual visa will be stamped in your passport upon arrival.

## Conclusion

Applying for a Canada visa online is convenient and efficient, allowing you to manage the process from the comfort of your home. By following these steps and preparing the necessary documents, you can ensure a smooth and successful application. Whether you're visiting Canada for work, study, or leisure, the online application portal makes it easier than ever to start your Canadian journey.

Address : GO1, 90/112 Queen St, Brisbane City QLD 4000, Australia

Phone : +61 132268

Email : info@canadavisaonline.org

Website Visit Click Now : Canada Visa Application Online

Business Hours : 24/7/365

Owner / Official Contact Name : Samantha Doren Hampton